# Ændre arbejdstid, seniorordning og plustid på en medarbejder

Ændringer til medarbejdernes stamdata foretages via hurtig handlingen 'Ændr arbejdstimer'. Denne vejledning beskriver, hvordan man foretager ændringer i arbejdstimerne på et ansættelsesforhold,

- A. Ændring af arbejdstid
- B. Seniorordning
- C. Plustid
- D. Serviceanmodning

## A. Sådan ændres arbejdstid

1. Navigér til fanen Min arbejdsstyrke, klik på Vis flere under Hurtige handlinger

| ≡ STATENS HR |                                                                                                    | 습 수 무 🗘 🗠                   |
|--------------|----------------------------------------------------------------------------------------------------|-----------------------------|
|              | Velkommen, HR medarbejder3 OES                                                                       |                             |
|              | Mig Min arbejdsstyrke HR Sag Feijhändtering og support Ansættelsesbreve Ændringsbreve Lønændringer E |                             |
|              |                                                                                                    |                             |
|              | And stadystamer                                                                                      |                             |
| I            | Vis fore                                                                                             |                             |
|              | Ting at afslutte                                                                                     |                             |
|              |                                                                                                    | MAN PROPERTY AND A PARTY OF |

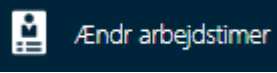

- 2. Klik på Ændr arbejdstimer
- 3. Søg den person frem som du skal ændre arbejdstid på.
  - a. Indtast enten **navn, HCM-ID, CPR-nr**, eller **Nøgleord** eller blot en del af disse oplysninger. Husk du kan bruge % som jokertegn, hvis du er i tvivl om f.eks. stavemåden.
  - b. Klik på Navnet i søgeresultater
- 4. På step 1 'Hvornår og hvorfor', udfyld startdato for den nye arbejdstid. Klik Fortsæt

| 1 Hvornår og hvorfor                   |    |                  |  |
|----------------------------------------|----|------------------|--|
| *Hvornår starter arbejdstimeændringen? |    |                  |  |
| 01-09-2020                             | Ċœ |                  |  |
|                                        |    | For <u>t</u> sæt |  |
|                                        |    |                  |  |

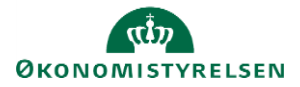

- 5. På step 2 'Arbejdstid', udfyld feltet Arbejdstid samt andre relevante felter. Klik på Fortsæt
  - a. Feltet 'Årsværk' opdateres automatisk, når værdien for arbejdstid ændres

| *Arbejdstid Starttid Starttid 8:30 AM |     |
|---------------------------------------|-----|
| 37 Ugentlig v 8:30 AM                 |     |
|                                       | 10  |
| Standardarbejdstid Sluttid            |     |
| 37 Ugentlig 3:54 PM                   | to. |

- 6. På step 3 'Kommentarer og vedhæftninger', kan man evt. udfylde en kommentar til den HRmedarbejder, som skal godkende ændringen.
- 7. Klik på Afsend i øverste højre hjørne, og ændringen bliver hermed sendt til godkendelse.

Når alle tvungne felter er udfyldte, er det også muligt at vælge "Gem og luk", hvis man har brug for at afbryde ændringen for at genoptage den senere. Den gemte proces kan derefter fremfindes under "Ting at afslutte" eller i arbejdslisten, hvorefter man kan færdigudfylde ændringen og sende den til godkendelse.

Der er integration fra SHR til SLS på timetallet. Lønnen vil derfor automatisk blive ændret proportionelt med arbejdstidsændringen i SLS.

Derfor skal der ved arbejdstidsændringer kun tildeles elementer i Administrer kompensation og oprettes en serviceanmodning, hvis der er andre ændringer på medarbejderen eller et relateret lønelement ikke skal ændres ifht arbejdstidsændring. Såfremt pension ikke skal ændres tilsvarene udfyldes det i kompensation under særlige vilkår.

### B. Seniorordning

- 1. Navigér til fanen Min arbejdsstyrke, klik på Vis flere under Hurtige handlinger
- 2. Klik på Ændr ansættelsesdetaljer
- 3. Søg den person frem som du skal ændre arbejdstid på.
  - a. Indtast enten **navn, HCM-ID, CPR-nr**, eller **Nøgleord** eller blot en del af disse oplysninger. Husk du kan bruge % som jokertegn, hvis du er i tvivl om f.eks. stavemåden.
  - b. Klik på Navnet i søgeresultater

Sektion – Hvornår og Hvorfor

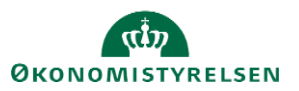

- 4. Udfyld startdato for seniorordning.
- 5. Vælg 'Administrer kompensation' i 'hvordan ændrer du ansættelsesforholdet'

| Hvornår starter ansættelsesforholdsændringen?                             | *Hvordan ændrer du ansættelsesforholdet? |   |
|---------------------------------------------------------------------------|------------------------------------------|---|
| 11-03-2024                                                                | Administrer kompensation                 | · |
|                                                                           | For <u>t</u> sæt                         |   |
| 6. Klik <b>Fortsæt</b>                                                    |                                          |   |
|                                                                           |                                          |   |
| ion – Kompensation                                                        |                                          |   |
| ion – Kompensation<br>7. Klik på <b>Tilføj</b>                            |                                          |   |
| ion – Kompensation<br>7. Klik på <b>Tilføj</b><br>Vderligere kompensation |                                          |   |

For<u>t</u>sæt

- 8. Vælg Øvrige oplysninger i feltet Plan
- 9. Vælg Seniorer & §42 i feltet Indstilling. Yderligere felter vil nu komme frem.
- 10. Udfyld de relevante felter

| Kompensation                                                                        |                                                                |             |
|-------------------------------------------------------------------------------------|----------------------------------------------------------------|-------------|
|                                                                                     |                                                                | OK Annuller |
| *Plan                                                                               |                                                                |             |
| Øvrige oplysninger                                                                  |                                                                |             |
| *Indstilling                                                                        |                                                                |             |
| Seniorer og §42 m.fl 🗸 🗸                                                            |                                                                |             |
| *Startdato                                                                          | Lønbrøk                                                        |             |
| 11-03-2024                                                                          | 35/37                                                          |             |
| lkrafttrædelsesdato skal kun udfyldes, hvis forskellig fra<br>ovenstående startdato | Pensionsbrøk                                                   | ٦           |
| dd-mm-yyyy                                                                          |                                                                |             |
| Evt. slutdato                                                                       | Seniorordning                                                  | 7           |
| dd-mm-yyyy                                                                          | Konvertering of conjorhonus til ekstraardinaart pensionshidrag |             |
| Indsættelse af PENSAB-kode 9                                                        | Nei                                                            | 7           |
| Nej 🗸                                                                               |                                                                |             |
| Vis planinfo                                                                        |                                                                |             |
|                                                                                     |                                                                |             |
|                                                                                     | Fortsæt                                                        |             |
|                                                                                     |                                                                |             |

11. Klik derefter på **OK** og klik **Afsend**. Ændringen bliver hermed sendt til godkendelse.

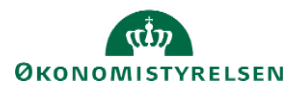

# C. Plustid

Hvis man har en medarbejder, der skal på plustid, skal dette håndteres med en ændring i Statens HR samt en serviceanmodning til SAM.

Statens HR kan godt håndtere arbejdstid over 37 timer, men fordi SLS ikke kan håndtere over 37 timer i feltet arbejdstid, retter integrationsplatformen det til 37 timer. Institutionerne skal derfor give SAM besked om, at medarbejderen skal på plustid. Rent teknisk håndteres plustid ved at SAM manuelt tilføjer en løndel på personen.

12. Navigér til fanen Min arbejdsstyrke, klik på Vis flere under Hurtige handlinger

#### 13. Klik på Ændr ansættelsesdetaljer

- 14. Søg den person frem som du skal ændre arbejdstid på.
  - a. Indtast enten **navn, HCM-ID, CPR-nr**, eller **Nøgleord** eller blot en del af disse oplysninger. Husk du kan bruge % som jokertegn, hvis du er i tvivl om f.eks. stavemåden.
  - b. Klik på Navnet i søgeresultater

#### Sektion - Hvornår og Hvorfor

15. Udfyld **startdato** for den nye arbejdstid.

| Hvornår starter ansættelsesforholdsændringen? |    | Hvorfor ændrer du ansa | ettelsesforholdet? |   |
|-----------------------------------------------|----|------------------------|--------------------|---|
| 01-08-2021                                    | Ľ. |                        |                    | ~ |
| Hvordan ændrer du ansættelsesforholdet?       |    |                        |                    |   |
| Endring of apporttologiforhold                | ~  |                        |                    |   |

16. Klik Fortsæt

Sektion - Ansættelsesdetaljer

- 17. Udfyld feltet **Arbejdstid** med medarbejderens reelle arbejdstimer (fx 40 timer/uge) samt andre relevante felter
  - a. Feltet 'Årsværk' opdateres automatisk, når værdien for arbejdstid ændres
  - b. Plustiden slår IKKE automatisk igennem i SLS. Institutionerne skal derfor give SAM besked om, at medarbejderen skal på plustid. Følg derfor resten af denne vejledning.

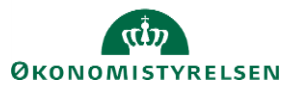

Vejledning til Statens HR Emne: HR-processer – Medarbejderadministration ID: 6.c.2

| *Jobstatus                     |                 |
|--------------------------------|-----------------|
| Almindelige medarbejdere       | ~               |
| *Fastansat eller tidsbegrænset |                 |
| Fastansat                      | ~               |
| Arbejdstid                     |                 |
| 40                             | Ugentlig $\vee$ |
| Årsværk                        | 1.0810810811    |
| Headcount                      |                 |
|                                | 1               |
| 18. Klik på Fortsæt            |                 |

### Sektion – Kompensation

19. Klik på **Tilføj** 

| 2 Yderligere kompensation                                               |                      |          |
|-------------------------------------------------------------------------|----------------------|----------|
| Præansættelse<br>Manuelle anciennitetsdatoer<br>01-09-2019 - Vedvarende | Ja   Tilbagevendende | + Tilføj |
| Vis forrige kompensation                                                | Fortsæt              |          |

20. Vælg Lønoplysninger i feltet Plan I feltet Indstilling, v

- 21. Vælg **Plustid** i feltet Indstilling. Yderligere felter vil nu komme frem.
- 22. Udfyld de relevante felter

23. Klik derefter på **OK**. Elementet vil nu fremgå over listen med den angivende startdato.

| Yderligere kompensation                                                             |        |                                        |             |
|-------------------------------------------------------------------------------------|--------|----------------------------------------|-------------|
| Plan                                                                                |        |                                        | OK Annuller |
| Lønoplysninger                                                                      | $\sim$ |                                        |             |
| Indstilling                                                                         |        |                                        |             |
| Plustid                                                                             | $\sim$ |                                        |             |
| *Startdato                                                                          |        | Antal timer pr. uge (maks 42 timer)    |             |
| 01-08-2020                                                                          |        |                                        |             |
| lkrafttrædelsesdato skal kun udfyldes, hvis forskellig fra<br>ovenstående startdato |        | Rådighedstillæg skal indgå i beregning |             |
| dd-mm-yyyy                                                                          | Ë      |                                        |             |
| Evt. slutdato                                                                       |        | identifikation for antigende kontering |             |
| dd-mm-yyyy                                                                          | Ë      |                                        |             |
| Vis planoplysninger                                                                 |        |                                        |             |
|                                                                                     |        |                                        |             |
|                                                                                     |        | For <u>t</u> sæt                       |             |
|                                                                                     |        |                                        |             |

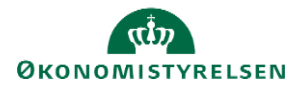

Sektion - Kommentarer og vedhæftninger

- 24. Udfyld evt. kommentar til den HR-medarbejder, som skal godkende ændringen.
- 25. Klik på Afsend i øverste højre hjørne, og ændringen bliver hermed sendt til godkendelse.

### D. Serviceanmodning

OBS: Dette sted er kun relevant, hvis der er tilføjet elementer under Kompensation.

Efter godkendelse af indtastede data i Statens HR, får opretteren af informationerne en notifikation om godkendelsen er godkendt. Statens HR opretter derefter automatisk en serviceanmodning.

For yderligere information om automatisk oprettet serviceanmodning se (11.a.11) Serviceanmodning ved ansættelse-ændring af ansættelsesforhold og organisatoriske ændringer.

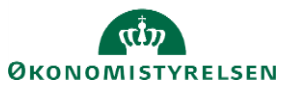